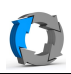

|                                                                                                    | Der PC muss mit eingelegter CD<br>gestartet werden.<br>Zun Starten von CD ist beim Neustart<br>die entsprechende Funktionstaste zu<br>drücken und dann das Bootmedium<br>"DVD/CD" auszuwählen.<br>Beim Starten erscheint das Windows<br>10 Logo. Das Laden kann einige<br>Minuten dauern. |
|----------------------------------------------------------------------------------------------------|----------------------------------------------------------------------------------------------------|
|                                                                                                    | Auswahl des lokalen Laufwerkes (z.B.                                                                                                    |
| Datei Tools Hilfe                                                                                                    | bei USB-Platten) und eines<br>Netzwerklaufwerks (z.B. bei einem<br>NAS)                                                                                                    |
| backup-speichertyp auswahlen                                                                                                    |                                                                                                    |
| Bitte wählen Sie die Art des Speichers, auf dem die Backupdaten abgelegt sind.                                                                                                    |                                                                                                    |
| Lokales Laufwerk oder Netzwerk-Laufwerk                                                                                                    |                                                                                                    |
|                                                                                                    |                                                                                                    |
|                                                                                                    |                                                                                                    |
|                                                                                                    |                                                                                                    |
| Ashampoo Rescue System                                                                                                    | Bei einem Netzlaufwerk (z.B. NAS)                                                                                                    |
| Datei Tools Hilfe                                                                                                    | muss <netzwerkfreigabe> gewählt</netzwerkfreigabe>                                                                                                    |
|                                                                                                    | werden.                                                                                                    |
|                                                                                                    | Dazu muss man wissen, wo die                                                                                                    |
| Backup-Laufwerk auswählen                                                                                                    | Sicherungen gespeichert werden.                                                                                                    |
| Bitte wählen Sie das Laufwerk aus, auf dem die Sicherungsdaten gespeichert sind.                                                                                                    |                                                                                                    |
| Gesamtspeicher Freier Speicher                                                                                                    |                                                                                                    |
| O X: (Boot) 0.0 GB 0.0 GB                                                                                                    |                                                                                                    |
| O Netzwerk-Freigabe                                                                                                    |                                                                                                    |
|                                                                                                    |                                                                                                    |
|                                                                                                    |                                                                                                    |
|                                                                                                    |                                                                                                    |
|                                                                                                    |                                                                                                    |
| <u>Attualisieren</u>                                                                                                    |                                                                                                    |
|                                                                                                    |                                                                                                    |
| Falls das Backup in einem benutzerdefinierten Ordner auf dem Backup-Laufwerk gespeichert wurde, dann wahlen Sie diesen bitte hier<br>aus. Andernfalls sollten Sie diese Einstellung in der Standardeinstellung belassen. |                                                                                                    |
| Ordnername: Ashampoo Backups Ändern Auf Standardwert setzen                                                                                                    |                                                                                                    |
|                                                                                                    |                                                                                                    |
|                                                                                                    | Im Explorer eine heliehigen PCs im                                                                                                    |
|                                                                                                    | Netzwerk verbindet sich man sich mit                                                                                                    |
| C → Vetzwerk → 192.168.178.33 → sicherung-server → daten →                                                                                                    | dem NAS und sucht nach dem                                                                                                    |
|                                                                                                    | Sicherungsordner.                                                                                                    |
| Organisieren V Contraen Brennen Neuer Ordner                                                                                                    | Hier im Beispiel liegen die Sicherungen                                                                                                    |
| Name                                                                                                    | auf                                                                                                    |
| 🕞 Bibliotheken                                                                                                    | [NAS]\sicherung-server\daten\daten                                                                                                    |
| E Bilder                                                                                                    |                                                                                                    |
|                                                                                                    |                                                                                                    |

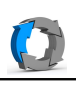

| Ashampoo Rescue System                                                                                                    | Man klickt auf das Symbol vor<br><netzwerk-freigabe></netzwerk-freigabe>                                                                                                    |
|----------------------------------------------------------------------------------------------------|----------------------------------------------------------------------------------------------------|
| Backup-Laufwerk auswählen<br>Bitte wählen Sie das Laufwerk aus, auf dem die Sicherungsdaten gespeichert sind.<br>Gesamtspeicher Freier Speicher<br>• X: (Boot) 0.0 GB 0.0 GB<br>• Netzwerk-Freigabe<br>Ausgewählt: \\192.168,.178.33\sicherung-server                                                                                                    |                                                                                                    |
| <ul> <li>X: (Boot)</li> <li>Netzwerk-Pfad eingeben</li> <li>Netzwerk-Fre<br/>Ausgewählt:</li> <li>Bitte geben Sie den Pfad der Netzwerk-Freigabe ein, auf der die Backups gespeichert sind.<br/>Beispiele:<br/>\\MyServer\MyShare<br/>\\12.34.56.78\MyShare</li> <li>\\192.168.178.33\sicherung-server\daten</li> <li>OK Abbrechen</li> </ul>                                                                                                    | und gibt den Pfad zum<br>Sicherungsordner ein.<br>Aber nicht den kompletten, sondern<br>eine Ebene über dem eigentlichen<br>Sicherungsordner. Hier im Beispiel<br>also<br>[NAS]\sicherung-server\daten |
| Aktualisieren         Falls das Backup in einem benutzerdefinierten Ordner auf dem Backup-Laufwerk gespeichert wurde, dann wählen Sie diesen bitte hier aus. Andernfalls sollten Sie diese Einstellung in der Standardeinstellung belassen.         Ordnername: Ashampoo Backups       Ändern         Auf Standardwert setzen       Veiter         Zurück       Weiter                                                                            | Mit <weiter> bestätigen</weiter>                                                                                                    |
| Ashampoo Rescue System                                                                                                    | Am NAS muss man sich anmelden, um<br>auf die Sicherungen zugreifen zu<br>können.                                                                                                    |
| Bitte geben Sie den Benutzernamen und das Password ein, das für den Zugriff auf die Netzwerk-Freigabe         \\192.168,.178.33\sicherung-server' verwendet werden soll.         Wenn Sie der Ansicht sind, dass der Netzwerk-Server kein Passwort für den Zugriff verlangt, dann versuchen Sie, den Namen Ihres         Windows-Kontos als den Benutzernamen einzugeben und das Passwort leer zu lassen.         Benutzername:         Passwort: | Diese Daten stehen in der Doku zum<br>NAS.                                                                                                    |

| C.L |  |
|-----|--|

| Datei Tools Hilfe                                          | Ashampoo Reso                                                  | ue System                                                         |                                            | Jetzt werden im Sicherungsordner<br>vorhandene Sicherungen angezeigt. |
|------------------------------------------------------------|----------------------------------------------------------------|-------------------------------------------------------------------|--------------------------------------------|-----------------------------------------------------------------------|
|                                                            |                                                                |                                                                   |                                            |                                                                       |
|                                                            | Backup                                                         |                                                                   |                                            |                                                                       |
| Bitte wählen Sie das Backup, o                             | das Sie wiederherstellen möchten.                              |                                                                   |                                            |                                                                       |
| Ort: \\192.168.178.33\siche                                | rung-server\daten                                              |                                                                   |                                            |                                                                       |
| Falls die gewünschte Sicher<br>Fall auf 'Zurück', um den O | ung in der Liste fehlt, ist sie wahı<br>rt zu ändern.          | scheinlich an einem anderen Ort gespeie                           | hert. Klicken Sie in diesem                |                                                                       |
| Backup-Name                                                |                                                                |                                                                   |                                            |                                                                       |
| daten                                                      |                                                                |                                                                   |                                            |                                                                       |
| A.\WIIIGOW3\39                                             | Stempe Jenna.coc Startificienta                                |                                                                   |                                            | Man makiert den Sicherungsordner                                      |
| Datei Tools Hilfe                                          | Ashampoo Resc                                                  | ue System                                                         |                                            | und klickt auf <weiter></weiter>                                      |
|                                                            |                                                                |                                                                   |                                            |                                                                       |
|                                                            |                                                                |                                                                   |                                            |                                                                       |
|                                                            | Backup                                                         | auswählen                                                         |                                            |                                                                       |
| Bitte wählen Sie das Backup,                               | das Sie wiederherstellen möchten.                              |                                                                   |                                            |                                                                       |
| Ort: \\192.168.178.33\siche                                | rung-server\daten                                              |                                                                   |                                            |                                                                       |
| Falls die gewünschte Sicher<br>Fall auf 'Zurück', um den O | rung in der Liste fehlt, ist sie wahı<br>Irt zu ändern.        | scheinlich an einem anderen Ort gespeid                           | hert. Klicken Sie in diesem                |                                                                       |
| Backup-Name                                                |                                                                |                                                                   |                                            |                                                                       |
| daten                                                      |                                                                |                                                                   |                                            |                                                                       |
|                                                            |                                                                |                                                                   |                                            |                                                                       |
|                                                            | Ashamnoo Resc                                                  | ue System                                                         |                                            | In der Regel reicht es die Partition                                  |
| Datei Tools Hilfe                                          | Datei Tools Hilfe                                              |                                                                   |                                            | ohne Bootinformationen                                                |
|                                                            |                                                                |                                                                   |                                            | auszuwählen.                                                          |
|                                                            |                                                                |                                                                   |                                            |                                                                       |
|                                                            | Was mochten S                                                  | e wiederherstellen?                                               |                                            |                                                                       |
| Laufwer                                                    | ke (Partitionen)                                               | Komplette Fest                                                    | platten                                    |                                                                       |
|                                                            |                                                                | Romplette rest                                                    | protection                                 |                                                                       |
| Den vollständigen Inha<br>wiederherstellen. Boot           | alt von Laufwerken (Partition)<br>t-Informationen werden nicht | Komplette Festplatten oder de<br>wiederherstellen. Dies stellt au | n ganzen Computer<br>:h Boot-Informationen |                                                                       |
| wiederhergestellt.                                         |                                                                | wieder her.                                                       |                                            |                                                                       |
|                                                            |                                                                |                                                                   |                                            |                                                                       |
|                                                            |                                                                |                                                                   |                                            |                                                                       |
|                                                            |                                                                |                                                                   |                                            |                                                                       |
|                                                            |                                                                |                                                                   |                                            |                                                                       |
|                                                            |                                                                |                                                                   |                                            |                                                                       |
|                                                            |                                                                | $\cap$                                                            |                                            |                                                                       |
|                                                            | ♥                                                              |                                                                   |                                            |                                                                       |
| 7.05                                                       |                                                                |                                                                   |                                            |                                                                       |
|                                                            |                                                                |                                                                   | weiter                                     |                                                                       |
|                                                            |                                                                |                                                                   |                                            |                                                                       |
|                                                            |                                                                |                                                                   |                                            |                                                                       |

\\192.168.178.33\\so\ashampoo\rescuedisk\recover-CD-Windows.odt Erstelldatum 22.08.2019 15:48:41 / geändert 22.08.2019 06:26:52 nachm.

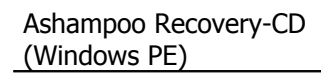

| 0                                                                                                    | Ashampoo Rescue System                                                                                                    | 📧 📰 Hier im Beispiel werden die                                                                                                    |
|----------------------------------------------------------------------------------------------------|----------------------------------------------------------------------------------------------------|----------------------------------------------------------------------------------------------------|
| Datei Tools Hilfe                                                                                                    |                                                                                                    | Partitionen nicht wie an einem echten<br>PC dargestellt.                                                                                                    |
| Bitte wählen Sie die Festplatten, die Sie w<br>aus dem Backup (linke Seite) auf die gew<br>erst beginnen, wenn Sie auf weiter klicke<br>Backup anzeigen vom: 21.08.2019 23:45 | Festplatteninhalt wiederherstellen<br>iederherstellen möchten. Ziehen Sie einfach eine oder mehrere Festplatten<br>ünschte Zielfestplatte (rechte Seite). Der Wiederherstellungsprozess wird<br>n. | <ul> <li>Normalerweise gibt es rechts die</li> <li>Partitionen für System und Daten.</li> <li>Der Buchstabe spielt dabei keine Rolle.</li> <li>An der Größe und Bezeichnung der</li> <li>Partition kann man erkennen welche</li> <li>die Systempartition ist.</li> </ul> |
| Backup-Inhalt<br>Volume (D:) 21.08.2019 23:45<br>487 GB                                                                                                    | Backup hier hinziehen, um es für das     Boot (X:)       Kopieren auf dieses Laufwerk auszuwählen     3.02 MB                                                                                      | Backup und Zielpartition werden die gleiche Größe haben.                                                                                                    |
|                                                                                                    |                                                                                                    | Man kann bei <backup anzeigen<br="">vom:&gt; noch eine geeignete Sicherung<br/>nach Datum auswählen.</backup>                                                                                                    |
| < Zurück                                                                                                    | Partitions-Manager öffnen Aktualisieren Weit                                                                                                    | <ul> <li>Um die Wiederherstellung zu starten,<br/>zieht man mit der Maus den<br/>Backupblock auf die Zielpartition.<br/>Nach ein paar Sicherheitsabfragen<br/>wird die Wiederherstellung gestartet.</li> </ul>                                                           |
|                                                                                                    |                                                                                                    | Nur wenn das richtige Backup auf die<br>Systempartitiongezogen wird, kann<br>das System nachher wieder starten.                                                                                                    |